## Plustek Q30 for Demat'Box Guide de démarrage rapide

561-1120100-0

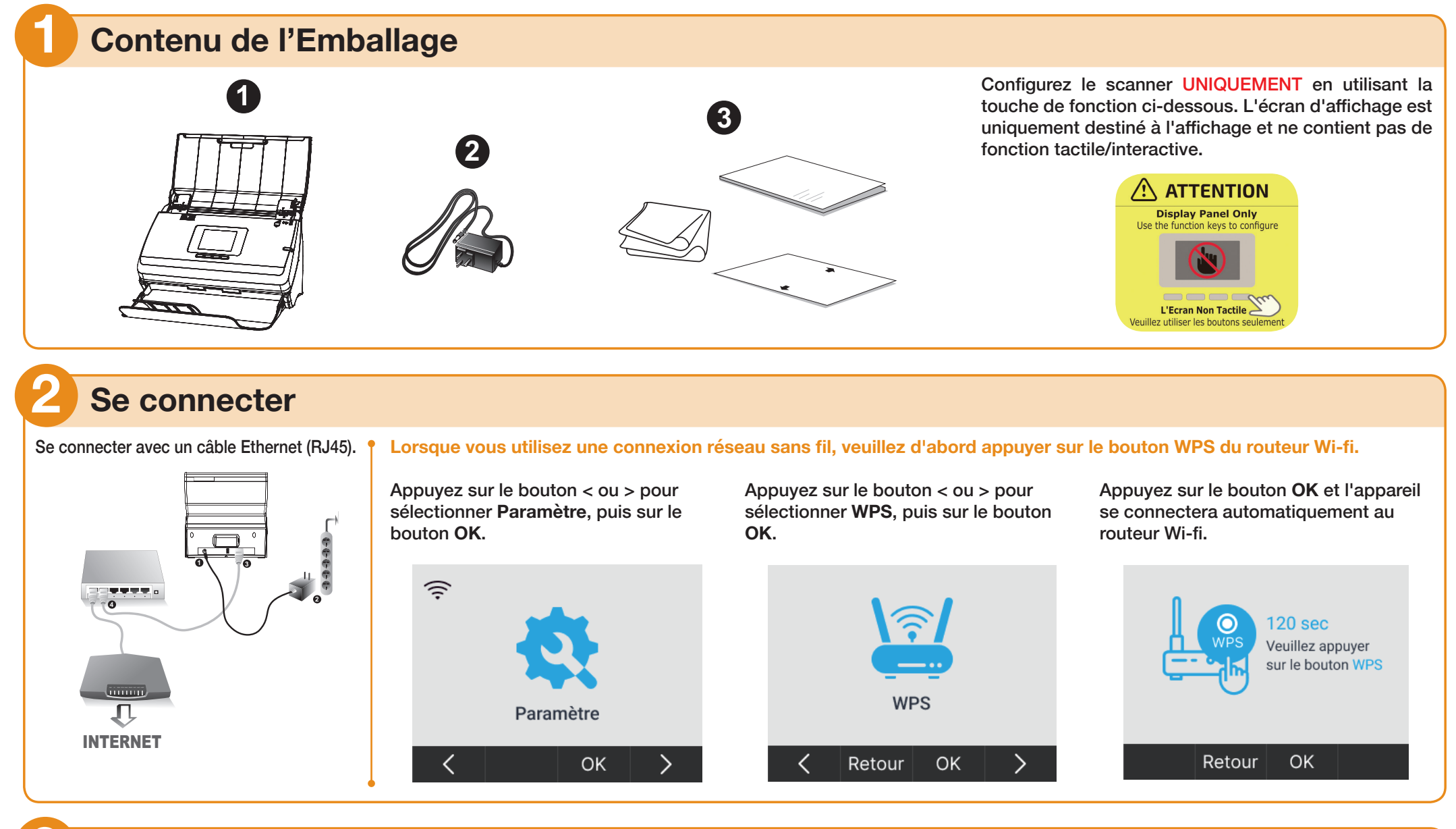

## 3 Appairage

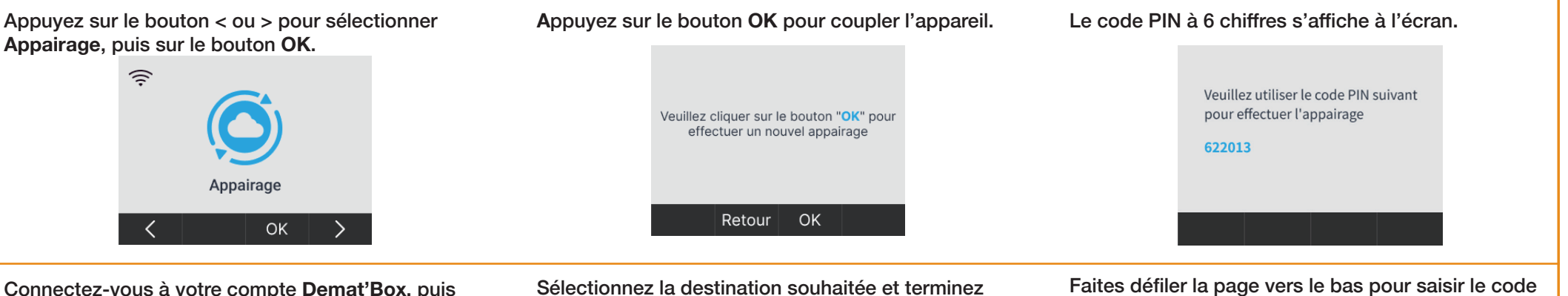

Connectez-vous à votre compte **Demat'Box**, puis cliquez sur **Créer un nouveau dossier** pour ajouter l'appareil.

Mes dossiers Mes collecteurs Mes modèles de dossiers Ma gestion de parc

Le tableau ci-dessous liste tous vos dossiers. Les boutons ci-contre vous permettent : • de créer un nouveau dossier, • de créer un nouveau dossier,

- de créer un nouveau flux secondaire, d'importer les dossiers d'opérateurs externes.
- d'importer les dossiers d'operateurs externes.

Créer un nouveau dossier
Créer un nouveau flux secondaire
Importer les dossiers d'opérateur externes
Exporter (format Excel)
Configurer mes colonnes
C' Effacer les filtres

L'appareil. Mes dossiers Mes moèlles de dossiers Magestion de parc Le Mes dossiers inte tour voe downine: Le doster un novees thatier é doiter un novees thatier é doiter un novees thatier é dooter douter at attende é dooter douter attende é dooter douter attende é dooter attende é dooter attende 

les réglages, puis cliquez sur le 🔽 bouton et

sélectionnez Associer Demat'Box pour coupler

Faites défiler la page vers le bas pour saisir le code PIN à 6 chiffres, puis cliquez sur le bouton Valider les modifications pour terminer le processus de couplage.

| Fournisseur                                                                                                | GoogleDrive                |  |  |  |  |
|----------------------------------------------------------------------------------------------------|----------------------------|--|--|--|--|
| Nom du compte                                                                                              | Chueh Susan                |  |  |  |  |
| Client :                                                                                                   | Susan-Google2022           |  |  |  |  |
| Appairage Demat'Box                                                                                        |                            |  |  |  |  |
| Pour associer ce dossier à une Demat'Box <sup>®</sup> , deux méthodes vous sont proposées :                |                            |  |  |  |  |
| 1-Associez ce dossier à une Demat'Box <sup>®</sup> connue 🗮 Choisir une Demat'Box <sup>®</sup> de mon parc |                            |  |  |  |  |
| 2- Ou mettez votre Demat'Box® en mode appairage Alde O                                                     |                            |  |  |  |  |
| Quand votre Demat'Box® affiche un code d'appairage, entrez ci-dessous le                                   | es 6 chiffres puis validez |  |  |  |  |
| Entrer le code d'appairage : Entrer le code d'appairage                                                    |                            |  |  |  |  |
|                                                                                                    |                            |  |  |  |  |

|  | 9 | loogie2022 |  |
|--|---|------------|--|
|  |   |            |  |

## Numériser

\* Configurez la destination d'enregistrement et le profil de numérisation sur le site internet de Demat'Box avant de numériser.

Appuyez sur le bouton < ou > pour sélectionner Numériser, puis sur le bouton OK.

| Appuyez sur le bouton Λ ou V pour sélectionner la |  |
|---------------------------------------------------|--|
| destination de sauvegarde, puis sur le bouton OK. |  |

Appuyez sur le bouton  $\Lambda$  ou V pour sélectionner le profil de numérisation, puis sur le bouton **OK**. Le scanner commence à numériser automatiquement.

|           | Sagemcom FTP > | Service list 01 |
|-----------|----------------|-----------------|
|           |                | Service list 02 |
|           |                | Service list 03 |
| Numériser |                | Service list 04 |
|           |                | Service list 04 |
| < ок >    | A Retour OK V  | A Retour OK V   |

© 2023 plustek. Tout Droits Réservés. Toutes les marques déposées et noms de marques appartiennent à leur propriétaire respectif.